## 利用登録の方法

①予約システムの利用登録ができます。赤枠内の「利用登録」をクリック

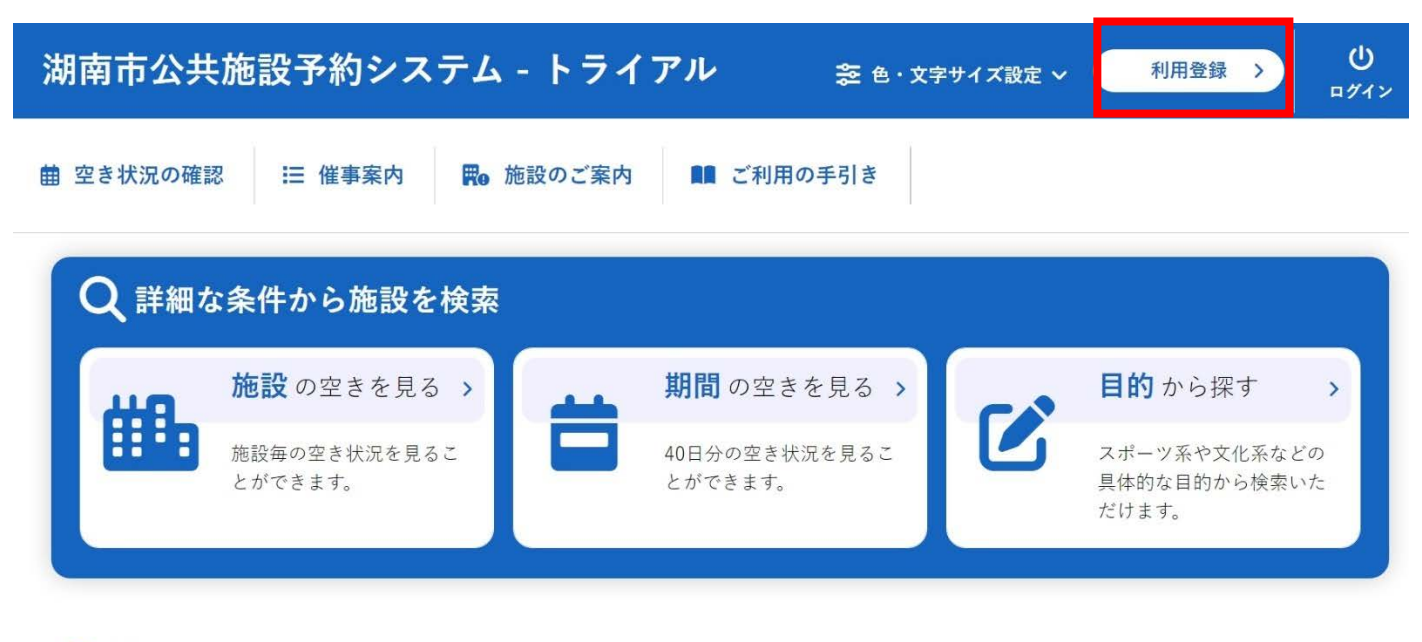

() お知らせ

現在、お知らせはありません。

②画面下部の「同意する」をクリックします。利用規約を確認のうえ、利用登録を進める場合は、「同意する」をクリック

利用規約 個人情報保護方

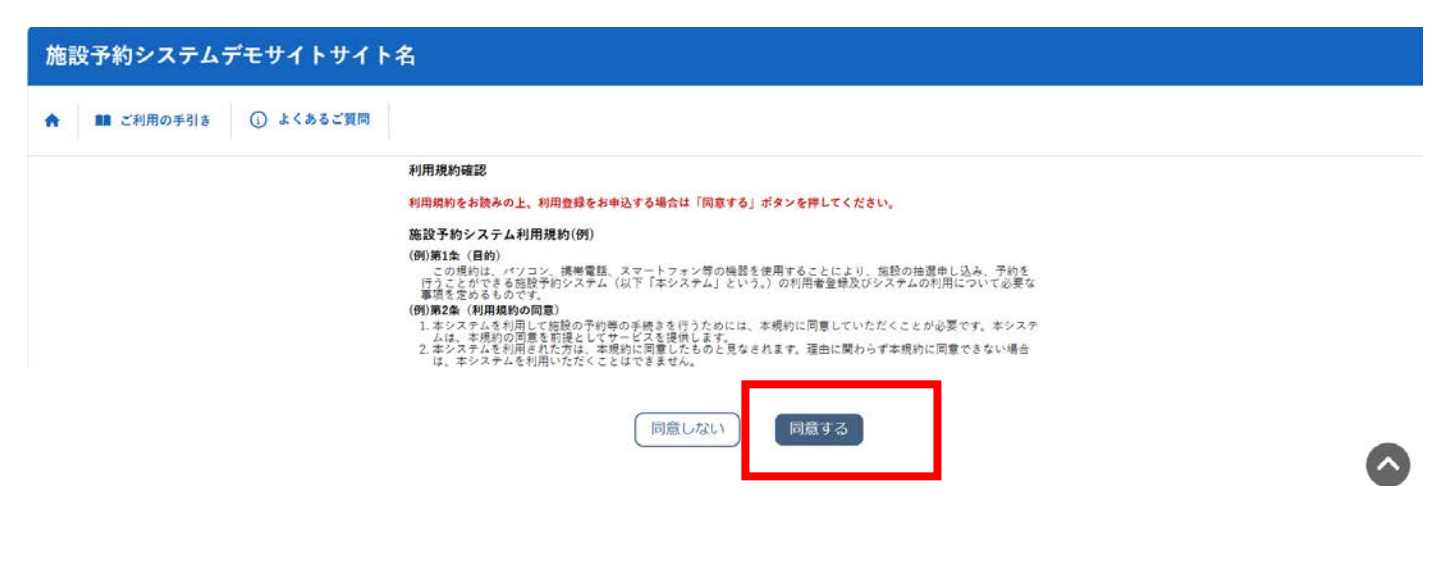

③登録する利用者の情報を入力します。

✓は入力必須項目です。利用者情報の入力が完了したら「確認」ボタンをクリック

| <b>登録する利用者の情報を入力してください。</b><br>❷は、入力必須項目です。 |                          |       |             |  |
|---------------------------------------------|--------------------------|-------|-------------|--|
| 利用者名等                                       |                          |       |             |  |
| 利用者                                         |                          |       |             |  |
| 氏名 🔕                                        |                          |       | (団体の場合は団体名) |  |
| かな 😊                                        |                          |       |             |  |
|                                             | 代表者                      |       |             |  |
| 氏名                                          | (団体の場合のみ)                |       |             |  |
| かな                                          |                          |       |             |  |
| 連絡先等                                        |                          |       |             |  |
| 郵便番号 🥏                                      | - ( <b>半角数字</b> ) (住所検索) |       |             |  |
| 住所 🥹                                        |                          |       |             |  |
| 建物名等                                        |                          |       |             |  |
| 勤務先(通学先)等                                   |                          |       |             |  |
| 勤務先(通学先)等住所                                 |                          |       |             |  |
| 達絡先 🧿                                       | · · · · · (4             | 半角数字) |             |  |
| 緊急連絡先                                       | (4                       | 半角数字) |             |  |
| メールアドレス 🥝                                   |                          | 1     |             |  |
| メールアドレス<br>(確認用) 🤩                          |                          |       |             |  |
| メール送信指定                                     | ○送信しない ⑧送信する             |       |             |  |
| 生年月日                                        | - ~ 年 - ~ 月 -            | ✓ 8   |             |  |
| 構成人員(人) 😂                                   |                          |       |             |  |
| 構成人員のうち市内在                                  |                          |       |             |  |

## ④内容を確認し「登録」ボタンをクリックします。

| 100 20 43 ch 1 13 7. |                         |                                      |  |
|----------------------|-------------------------|--------------------------------------|--|
| 用官録申しため              |                         |                                      |  |
|                      |                         |                                      |  |
|                      | 内容を確認の上、よろ              | しければ「登録」ボタンを、修正する場合は「修正」ボタンを押してください。 |  |
|                      | 利用者名等                   |                                      |  |
|                      | 利用者                     |                                      |  |
|                      | 氏名 湖南太郎                 |                                      |  |
|                      | かな                      | こなんたろう                               |  |
|                      | 代表者                     |                                      |  |
|                      | 氏名                      |                                      |  |
|                      | かな                      |                                      |  |
|                      | 連絡先等                    |                                      |  |
|                      | 郵便番号                    | 520 - 3288                           |  |
|                      | 住所                      | 滋賀県湖南市中央1丁目1 (甲西郵便局私書箱第3号)           |  |
|                      | 建物名等                    |                                      |  |
|                      | 勤務先(通学先)等               |                                      |  |
|                      | 勤務先(過学先)等住所             |                                      |  |
|                      | 連絡先                     |                                      |  |
|                      | 緊急連絡先                   | **                                   |  |
|                      | メールアドレス                 |                                      |  |
|                      | メール送信指定                 | 送信する                                 |  |
|                      | 生年月日                    | -年00月00日                             |  |
|                      | 構成人員(人)                 | 20                                   |  |
|                      | 構成人員のうち市内在<br>住・在勤・在学来数 | 10                                   |  |

## 利用登録申し込み 入力していただいたメールアドレスに確認のメールを送信しました。 メールに記載されているURLをクリックしてお申込を完了してください。 利用者名等 低名 湖南太郎 かな こなんたろう メールアドレス gyoukaku@city.shiga-konan.lg.jp 下記の受付番号で受け付けました。 受付番号 : x25022767bfe0e2

## ・メール本文の URL をクリックします。

◇◇ 湖南市公共施設予約システム - トライアル ◇◇

湖南太郎 様

ご利用登録のお申し込みを受け付けました。

↓下記のURLをクリックして申込を完了してください↓ https://trial.p-kashikan.jp/shiga-konan-city/index.php?op=accept&x25022767bfe0e2052f61e f=5b2086696515a249d82e7bd5

------ご利用登録受付内容

■受付番号 x25022767bfe0e2 ■受付日時 2025-02-27 12:49

\_\_\_\_\_

免許証、マイナンバーカード等の本人確認書類を持って施設の窓口へお越しください。なお、団体で 申し込まれた方は、団体の構成員を用紙に記入いただき、ご提出ください。

\*\*\*

このメールは、湖南市公共施設予約システム - トライアルの利用申込の際に 入力していただいたメールアドレスに自動的に送信しています。 当メールは送信専用です。ご返信いただいても回答できません。 なお、このメールに心当たりのない場合は、湖南市公共施設予約システム - トライアルまで お知らせください。

湖南市公共施設予約システム - トライアル

0748-72-1290 https://trial.p-kashikan.jp/shiga-konan-city/ ------

送信日時: 2025-02-27 12:49

\_\_\_\_\_

⑥URL をクリックすると次の画面になります。 仮登録が終了しましたので、本登録を行うため、公共施設予約システム に対応している施設の窓口へ本人確認書類をもってお越しください

利用登録お申し込みの確認

既に受け付けは完了しています。 免許証、マイナンバーカード等の本人確認書類を持って施設の窓口へお越しください。なお、団体で申し込まれた方 は、団体の構成員を用紙に記入いただき、ご提出ください。

⑦本人確認後、施設職員が本登録作業を行います。団体で登録を行った方は団体構成員名簿を作成し、お持ちください。 利用者登録が完了するとIDと仮パスワードが付与されます。

以下は、登録メールアドレスへの通知画面

◇◇ 湖南市公共施設予約システム - トライアル ◇◇

湖南太郎 様

システムの利用登録が完了しました。

------登録内容 ------■利用者ID 000395 ■仮パスワード |A:7p/vg1V ■登録日

令和 7年 2月27日

本メールのパスワードは仮パスワードです。 必ずご本人によるパスワードの変更を行ってください。 パスワード変更は、下記のURLにアクセスして行います。 https://trial.p-kashikan.jp/shiga-konan-city/

上記のURLにアクセスし、「ログイン」ボタンをクリックします。 次に、上記の利用者IDと仮パスワードでログインすると、 「仮パスワード変更」画面に入りますので、パスワードを変更してください。

当メールは送信専用です。ご返信いただいても回答できません。

湖南市公共施設予約システム - トライアル https://trial.p-kashikan.jp/shiga-konan-city/ ------

送信日時: 2025-02-27 13:04

------

本登録が完了すると公共施設予約システムより予約が可能となります。
 (仮パスワードは、初回ログイン時に利用者様側で変更いただきます)